Grußkarten im Internet versenden ist eine tolle Angelegenheit. Es gibt viele sehr schöne Motive und Seiten. Hier eine Auswahl, da die Bedienung der Karten in etwa gleichartig ist:

> www.seelenfarben.de www.ekartenwelt.de

Geben Sie die Adresse in das **Adressfeld** Ihres Internet-Explorers ein und bestätigen Sie mit **ENTER**.

Bei **Seelenfarben** müssen Sie noch den **LINK** "**Grußkarten**" anklicken, bei ekartenwelt sind Sie sofort in der Menü-Übersicht.

Klicken Sie erst mal auf die verschiedenen Rubriken und orientieren Sie sich, welche Möglichkeiten vorhanden sind. Es gibt für alle möglichen Anlässe entsprechende Karten.

Wenn Sie etwas gefunden haben, was Ihnen gefällt, wählen Sie die Karte mit **Doppelklick** aus. Es baut sich nun das "Eingabefeld" auf.

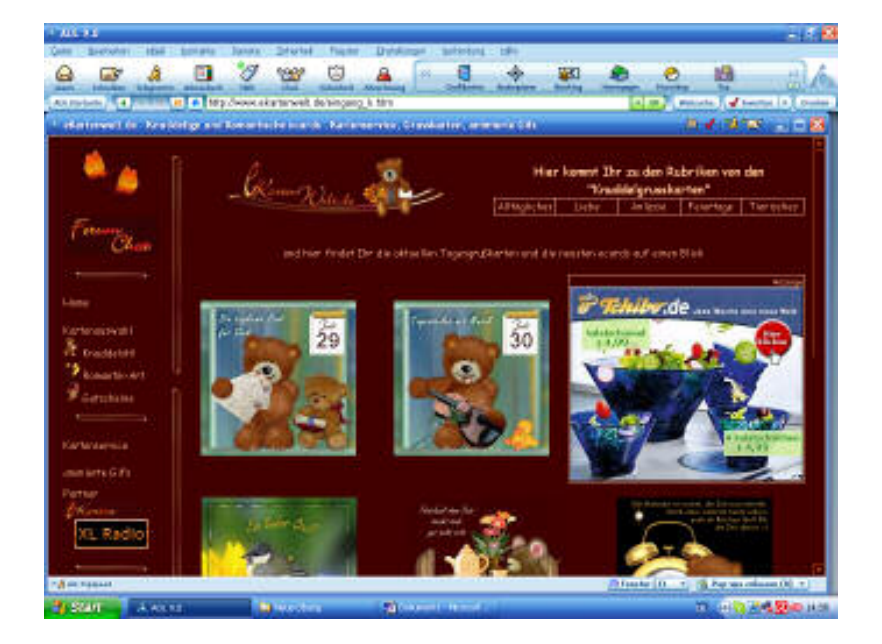

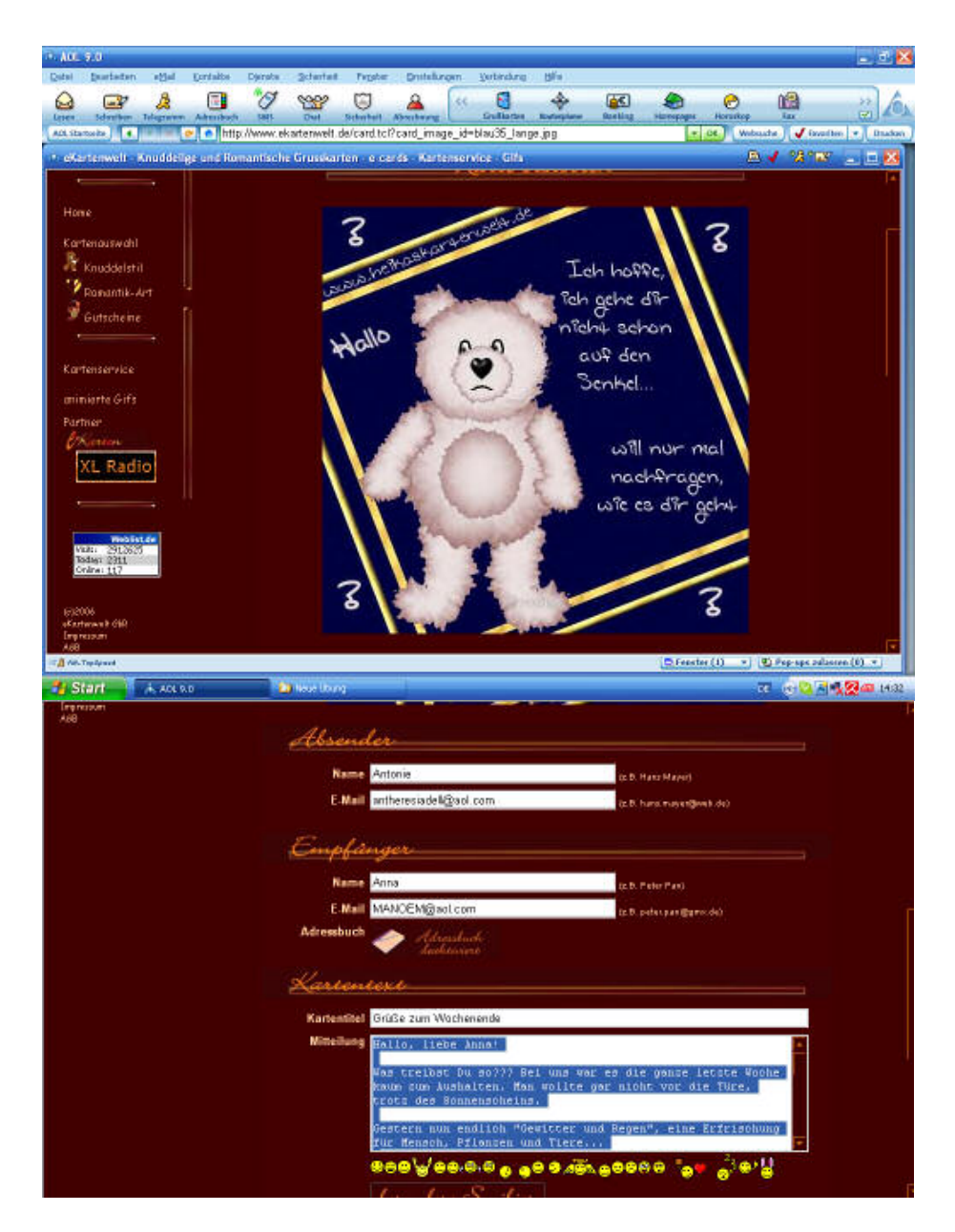

Klicken Sie zum Ausfüllen in die entsprechenden Felder. Fügen Sie Name und E-Mail-Adressen aus. Achtung: auf richtige Schreibweise achten!

In das **Mitteilungsfeld** können Sie Ihren **Text** schreiben und diesen auch mit **Smileys** ergänzen, die nur angeklickt werden müssen.

Dann erscheinen verschiedene Rubriken, wo Sie noch Optionen auswählen können z.B.

- Hintergrundfarbe
- Schriftfarbe
- Schriftart/Größe
- Effekt
- Musikhörproben usw.

Vorsicht mit der Hintergrund und Schriftfarbe, sonst kann man am Ende nix mehr lesen!!! Bei farbigen Hintergründen erst prüfen!!

|                          | was treinet um do/// pei mus War es die ganze letste woone -<br>kaum sum Aushalten. Han wollte gar nicht vor die Ture,<br>trote des Sommenscheins.<br>Gestern mus endlich %cediter und Begen*, eine Erfriechung<br>für Mensch, Fflanzen und Tiere |                                                                                                    |  |
|--------------------------|----------------------------------------------------------------------------------------------------|----------------------------------------------------------------------------------------------------|--|
|                          | ●●●¥●●●●●<br>besondere Smilier                                                                                                    | e e zēk e e e e e e e e e e e e e e e e e e e                                                                                  |  |
| Historgrundfarbo         | standard                                                                                                    |                                                                                                    |  |
| Schriftfarbe             | standard                                                                                                    | 2                                                                                                    |  |
| Schriften/Große          | Arial                                                                                                    | • 14 •                                                                                                    |  |
| Effekt                   | kein Effekt                                                                                                    | <b>2 4</b>                                                                                                    |  |
| Mesikhörproben           | keine Musik                                                                                                    | ·                                                                                                    |  |
| Kerznachrichten          | keine Musik                                                                                                    | 222                                                                                                    |  |
| Natur put                | keine Musik                                                                                                    | · · · · · · · · · · · · · · · · · · ·                                                                                          |  |
| Option                   | en                                                                                                    |                                                                                                    |  |
| Versanddatum<br>Optionen | 29 • Juli • 2006<br>I tit nächte nich der Zustehung d<br>I tit nächte per Grad bernichtigte<br>Keite absochlicken                                                                                                    | Karte eine Sonde-Bestikligung per Eneil erhalten grwenden, wenn iter Brigstinger die Kante gelesen hat: Vorschau Zurückspitzen |  |

Schön sind die **Effekteinstellungen**, hier fallen dann z.B. Herzen oder Eiswürfel über die Karte hinweg.

Passend zum Anlass können Sie auch noch **Musik** hinzufügen (Auswahl verschiedener Musiktitel).

Sie können auch ein **Versanddatum wählen** (Geburtstagsdatum) und unter **Optionen** auch einstellen, ob Sie über den Versand und die Abholung der Karte informiert werden möchten.

Sie bekommen dann eine Mail und können die Karte noch mal anschauen, bzw. sehen, ob der Empfänger seine Karte auch abgeholt hat.

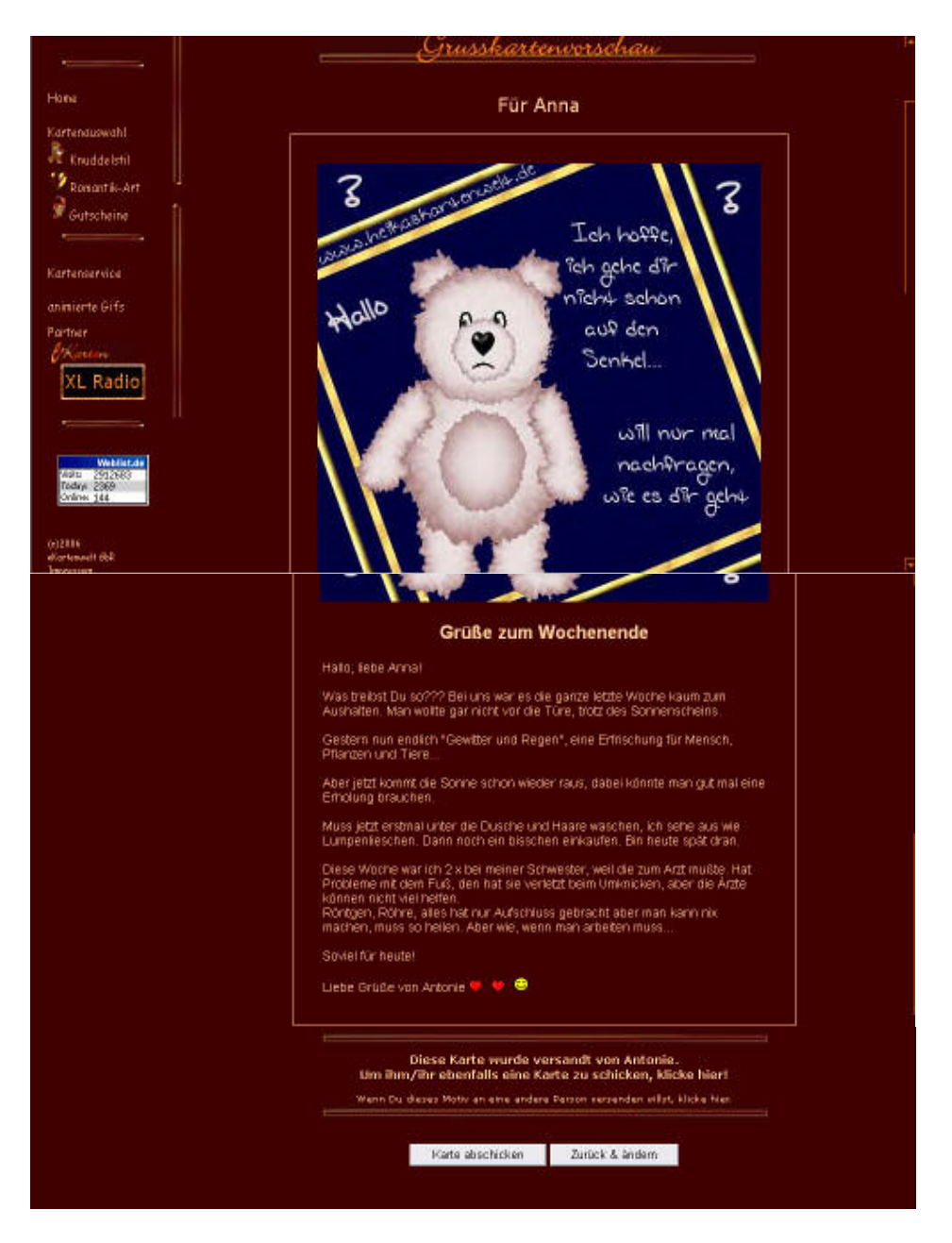

In der "**Vorschau**" können Sie sich die Karte anzeigen lassen und prüfen, ob es so ist, wie Sie es sich vorgestellt haben.

Zum **Ändern** können Sie noch einmal mit "zurück & ändern" zurückschalten und etwas noch mal überarbeiten.

Wenn alles o.k. ist. Auf "Karte abschicken" klicken...